## 晶片金融卡安控元件 安裝手册

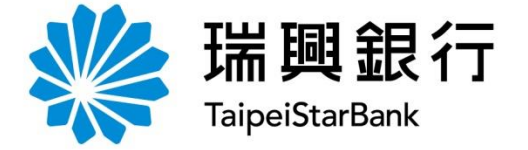

#### 請點選瀏覽器版本可直接進入說明

#### 1. 晶片金融卡安控元件 IE版

#### 2. 晶片金融卡安控元件 Edge、Chrome、 FireFox版

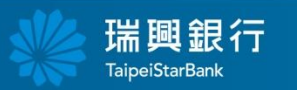

- and and it was do

## 晶片金融卡安控元件 IE版

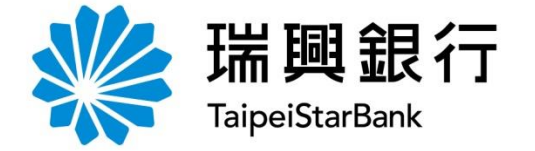

#### 點選網路ATM

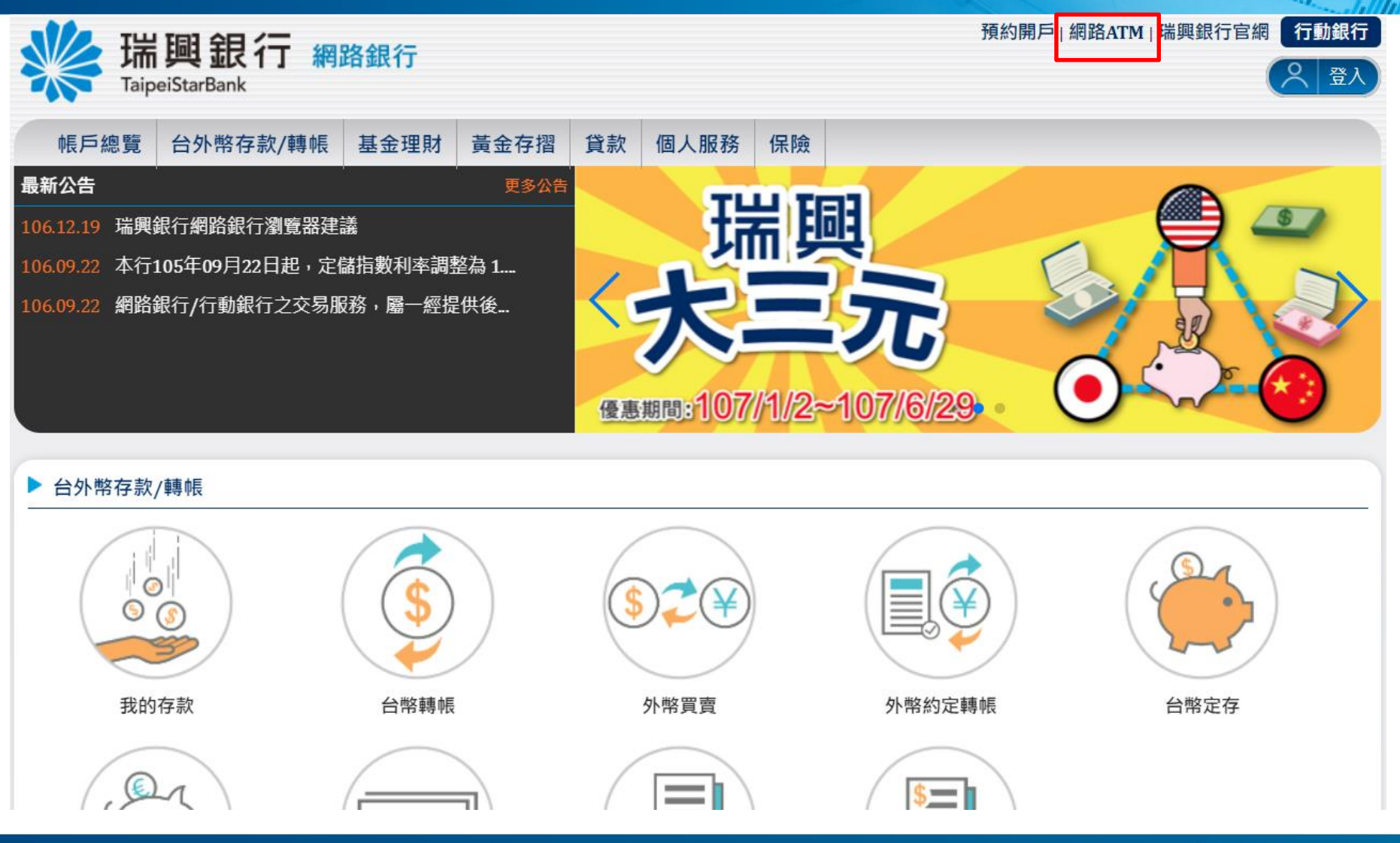

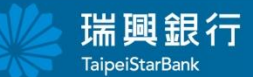

方法一:點選登入

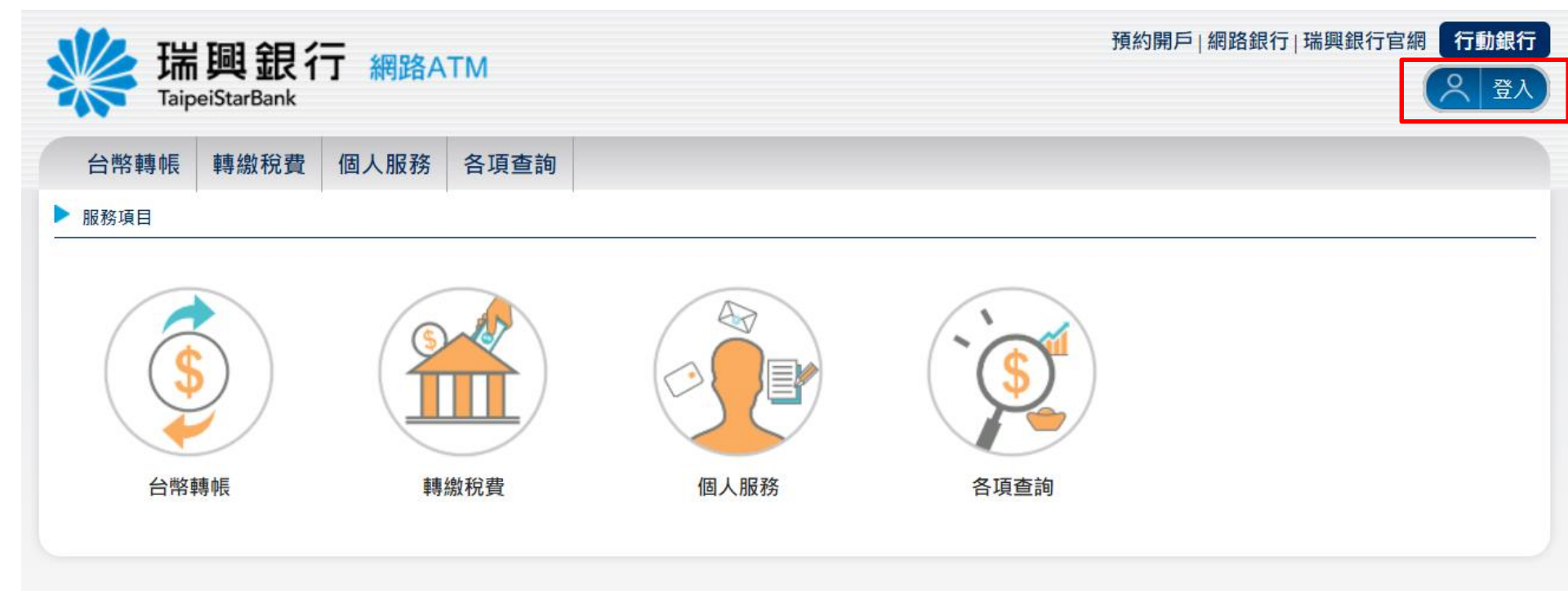

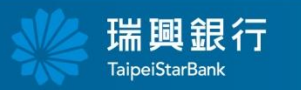

Charg Helesland

- and and a second

方法二:點選功能選項

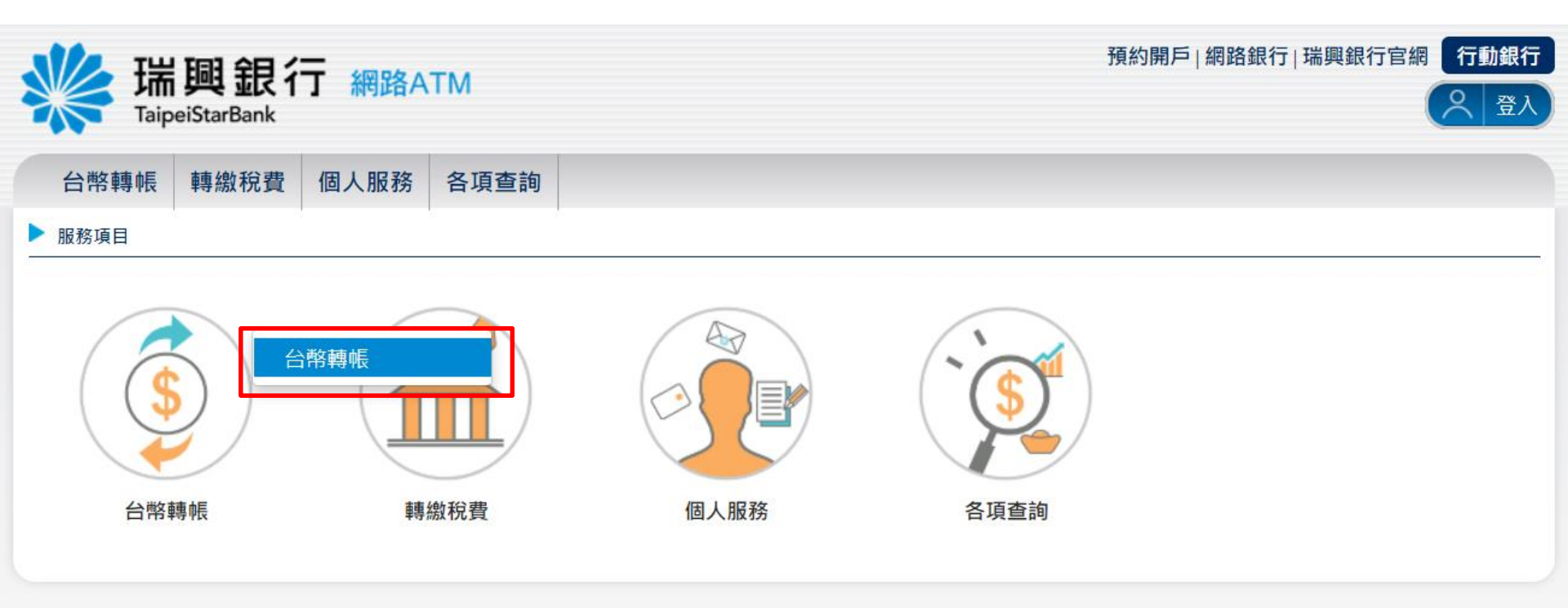

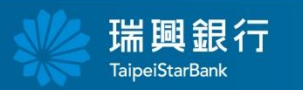

-----

#### 出現"安裝晶片金融卡安控元件" 點選OK

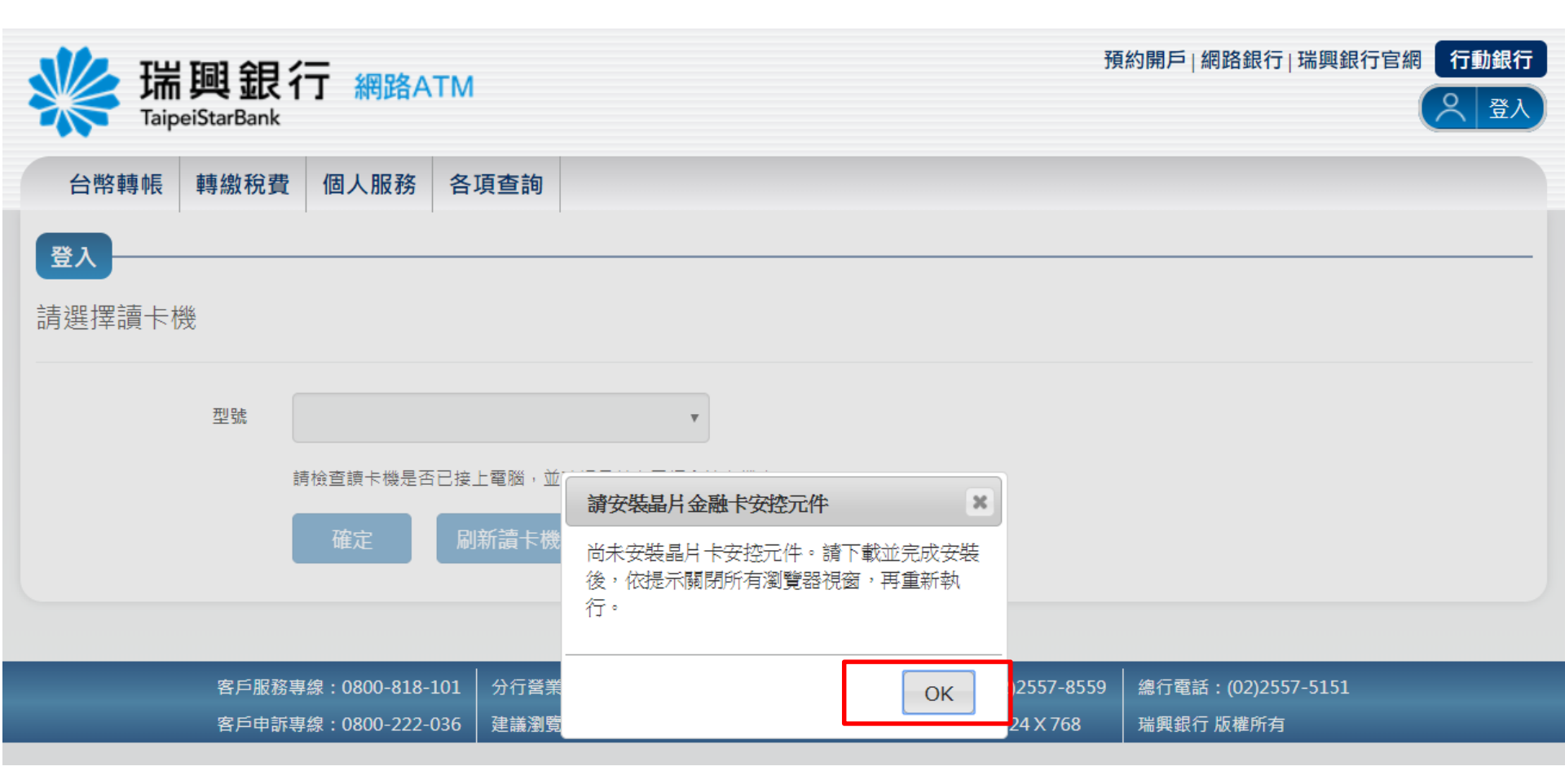

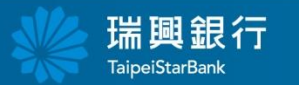

## 點選下載Windows IE元件版本1.0.0.2

| 端興銀行 網路ATM<br>TaipeiStarBank                            | 預約開戶 網路銀行 瑞興銀行官網 | 行動銀行 |
|---------------------------------------------------------|------------------|------|
| 台幣轉帳 轉繳稅費 個人服務 各項查詢                                     |                  |      |
| 系統需求 / 元件下載                                             |                  |      |
| 本系統支援下列作業系統,請視您的系統環境下載並安裝對應的元件:                         |                  |      |
| 適用於您所使用的元件:<br>Windows 7 ~ Windows 10 使用 IE9 ~ IE11 瀏覽器 |                  |      |
| 下載 <u>Windows IE 元件 版本 1,0,0,2</u><br>注意事項 ◆            |                  |      |
|                                                         |                  |      |
| Windows 7 ~ Windows 10 使用 Edge、Chrome、FireFox 瀏覽器       |                  |      |
| 下載 Windows 元件 版本 1,0,0,2 📥                              |                  |      |
| 注意事項 🗢                                                  |                  |      |
|                                                         |                  |      |

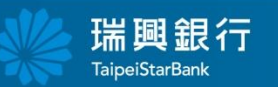

## 點選執行

- salvalle

| 端興銀行 網路ATM<br>TaipeiStarBank                                             | 預約開戶 網路銀行 瑞興銀行官網 行動銀行<br>〇 登入 |
|--------------------------------------------------------------------------|-------------------------------|
| 台幣轉帳 轉繳稅費 個人服務 各項查詢                                                      |                               |
| 系統需求 / 元件下載                                                              |                               |
| 本系統支援下列作業系統,請視您的系統環境下載並安裝對應的元件:                                          |                               |
| 適用於您所使用的元件:<br>Windows 7 ~ Windows 10 使用 IE9 ~ IE11 瀏覽器                  |                               |
| 下載 <u>Windows IE 元件 版本 1,0,0,2</u> ▲<br>注意事項 ◆                           |                               |
|                                                                          |                               |
| Windows 7 ~ Windows 10 使用 Edge、Chrome、FireFox 瀏覽器                        |                               |
| 下載 Windows 元件 版本 1,0,0,2 🎽                                               |                               |
| 注意事項                                                                     |                               |
| 您要執行或儲存來自 ebank.taipeistarbank.com.tw 的 TaipeiStar-ActiveX.exe (968 KB)? | ×                             |
| 這個類型的檔案可能會對您的電腦造成傷害。                                                     | 執行(R) 儲存(S) ▼ 取消(C)           |
|                                                                          | 瑞興銀行<br>TaipeiStarBank        |

#### 出現警告訊息請先將所有 瀏覽器視窗關閉

| 彩 瑞酮 銀行 网络 (1)                                    | 預約開戶 網路銀行 瑞興銀行官網 行動銀行 |
|---------------------------------------------------|-----------------------|
| TaipeiStarBank                                    | (名) 登入                |
| 台幣轉帳 轉繳稅費 個人服務 各項查詢                               |                       |
| 系統需求 / 元件下載                                       |                       |
| 本系統支援下列作業系統,請視您的系統環境下載並安裝對應的元件:                   |                       |
| 適用於您所使用的元件: <td></td>                             |                       |
| 下載 Windows IE 元件 版本 1,0,0,2 ▲ 注意事項 ◆              |                       |
| Windows 7 ~ Windows 10 使用 Edge、Chrome、FireFox 瀏覽器 |                       |
|                                                   |                       |

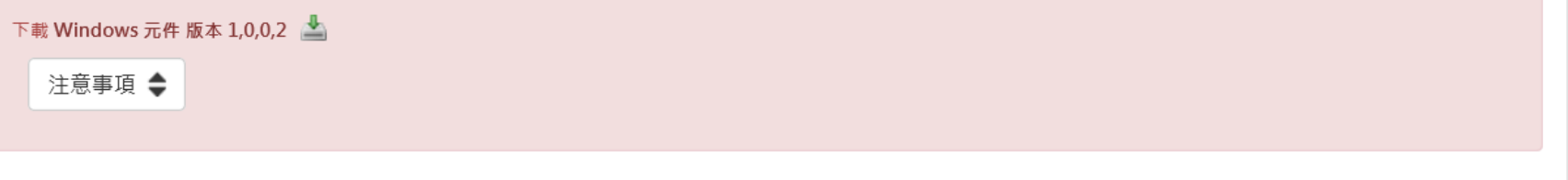

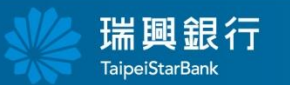

and a firmed

### 確定關閉所有瀏覽器視窗後點選確定

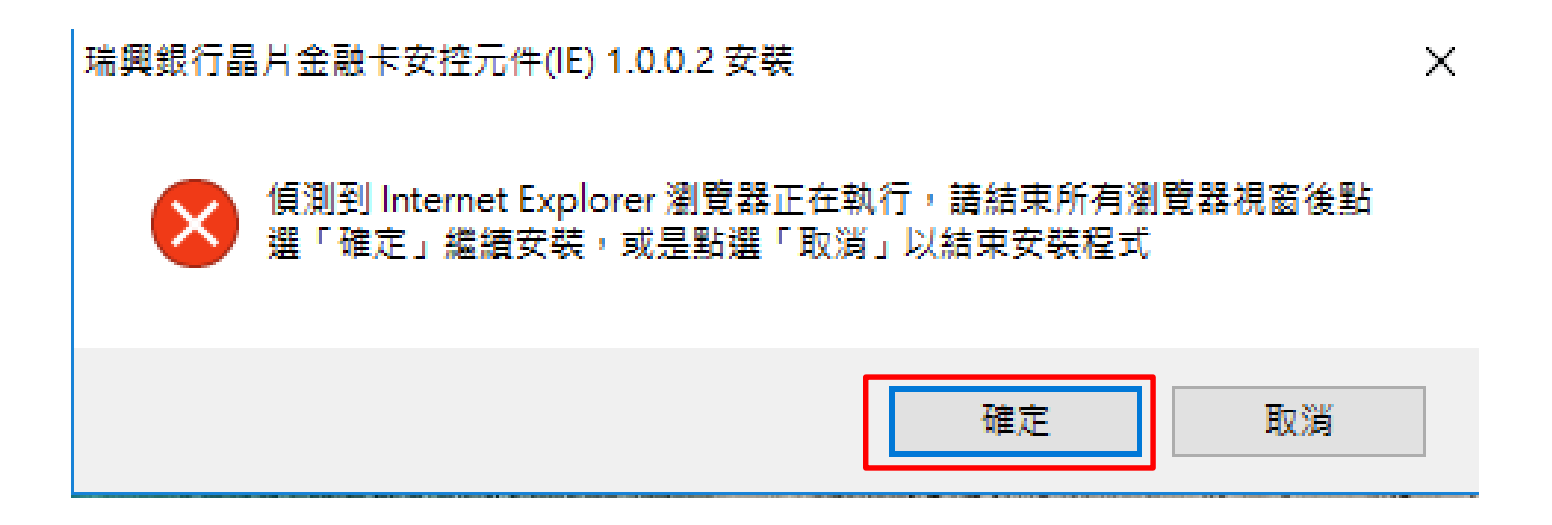

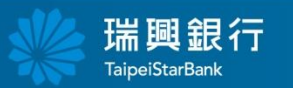

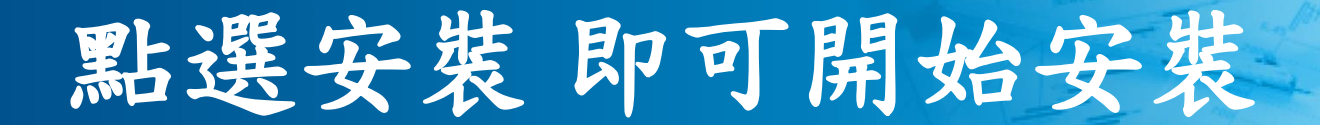

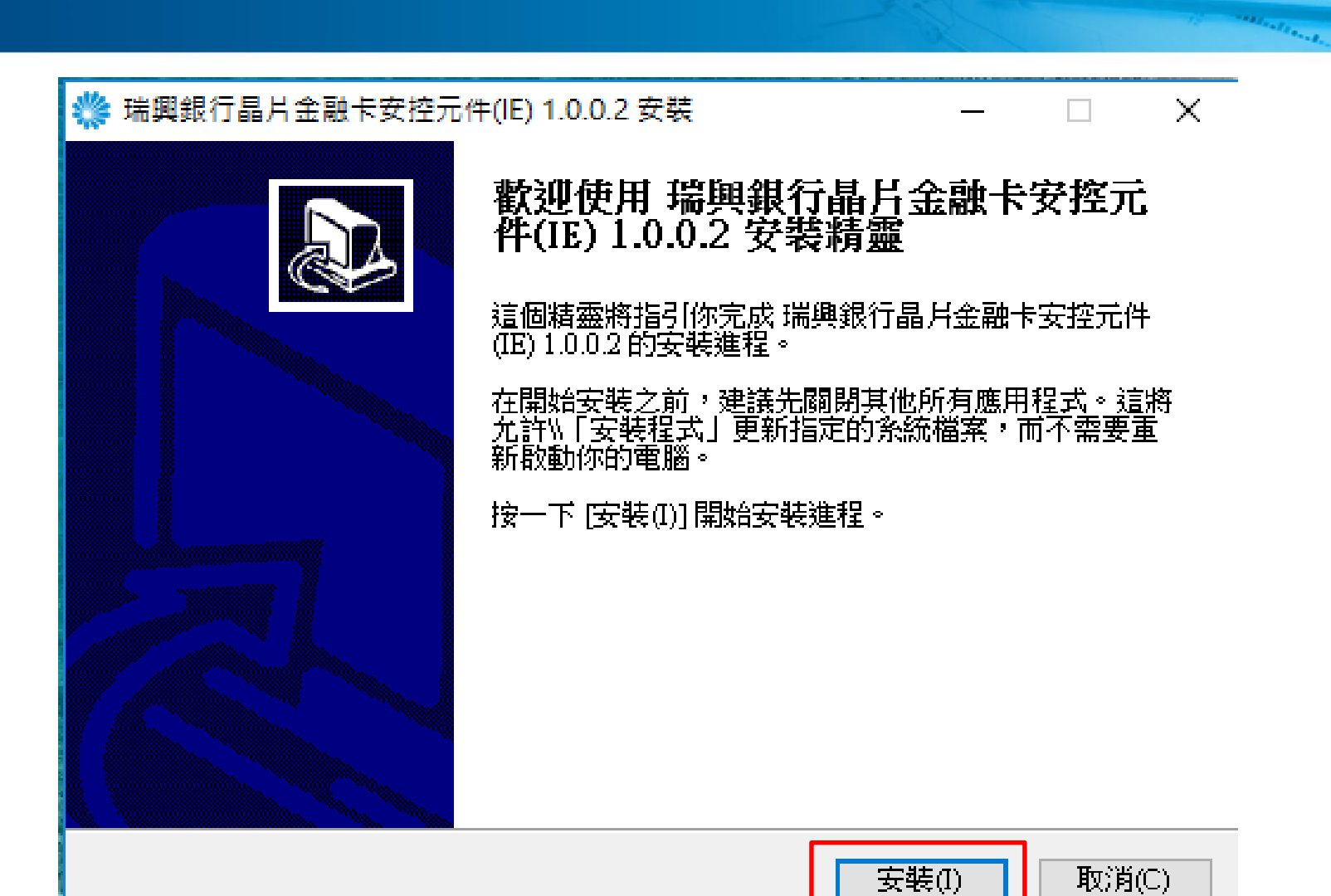

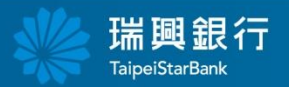

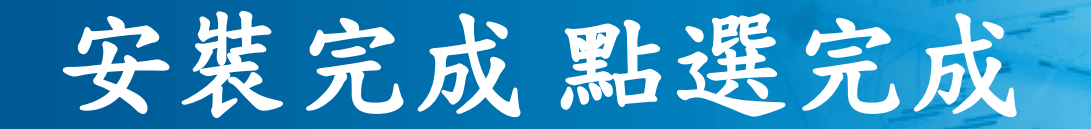

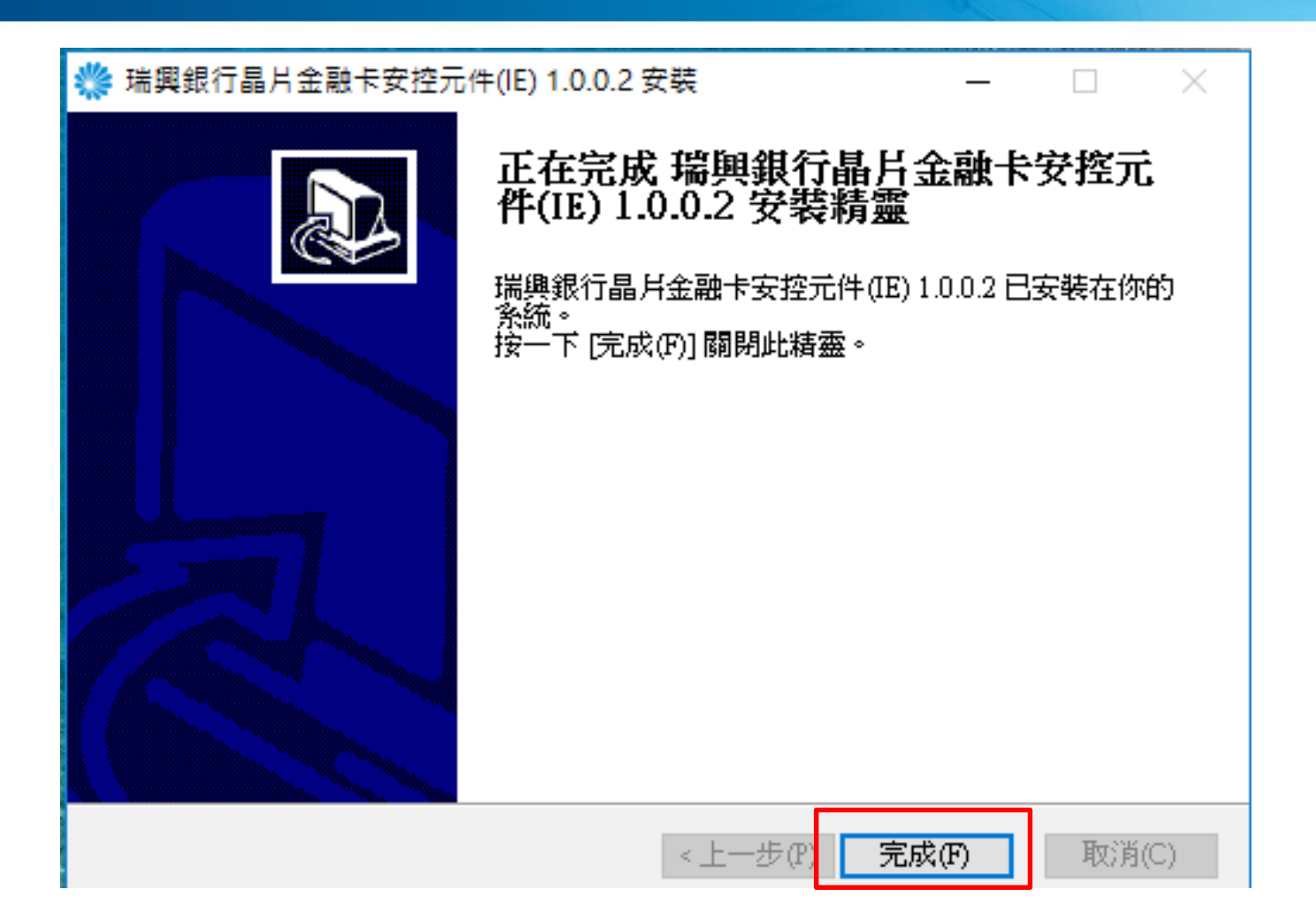

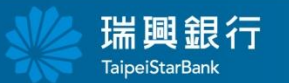

## 即可正常使用

| 端興銀行<br>TaipeiStarBank | 預約開戶 網路銀行 瑞興銀行官網<br>了網路ATM        | 行動銀行<br>〇 登入 |
|------------------------|-----------------------------------|--------------|
| 台幣轉帳 轉繳稅費              | 個人服務 各項查詢                         |              |
| 登入<br>請選擇讀卡機           |                                   |              |
| 型號                     | Generic Usb Smart Card Reader 0 ➤ |              |
|                        | 確定 刷新讀卡機                          |              |

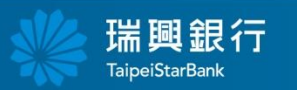

- and and i saw

## 晶片金融卡安控元件 Edge、Chrome、FireFox版

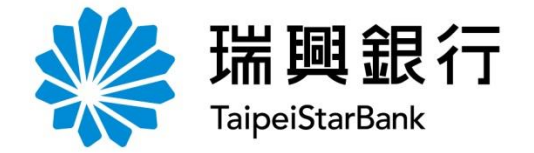

#### 點選網路ATM

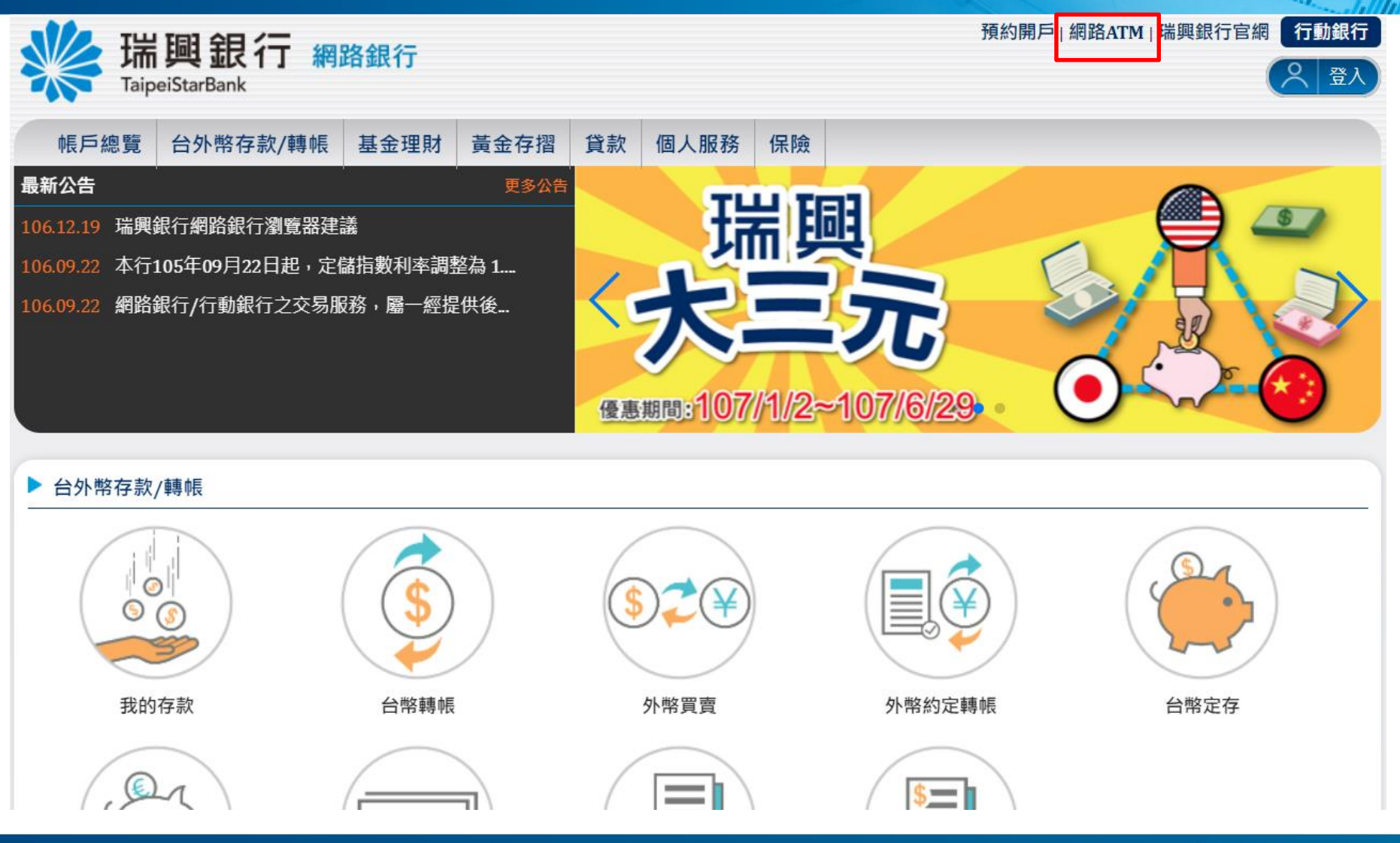

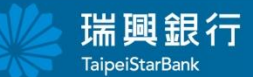

方法一:點選登入

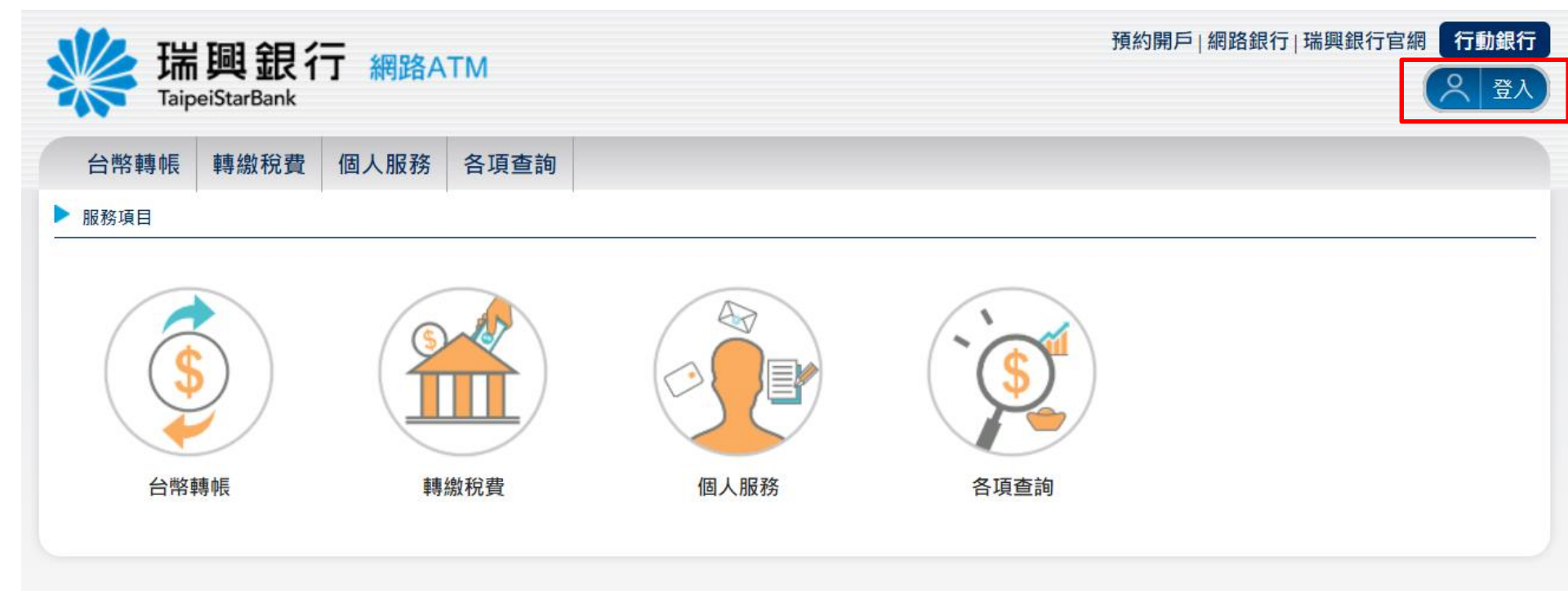

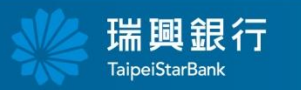

Charg Helesland

- and and a second

方法二:點選功能選項

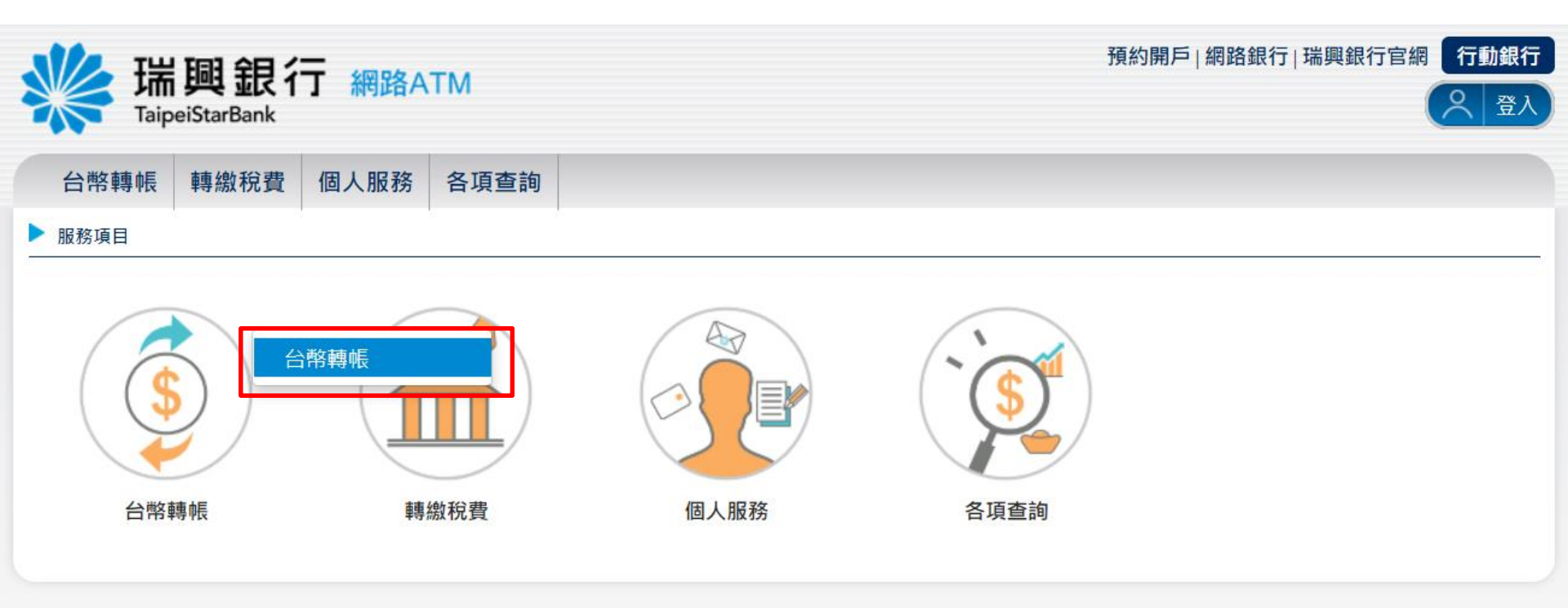

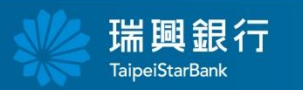

-----

#### 出現"安裝晶片金融卡安控元件" 點選OK

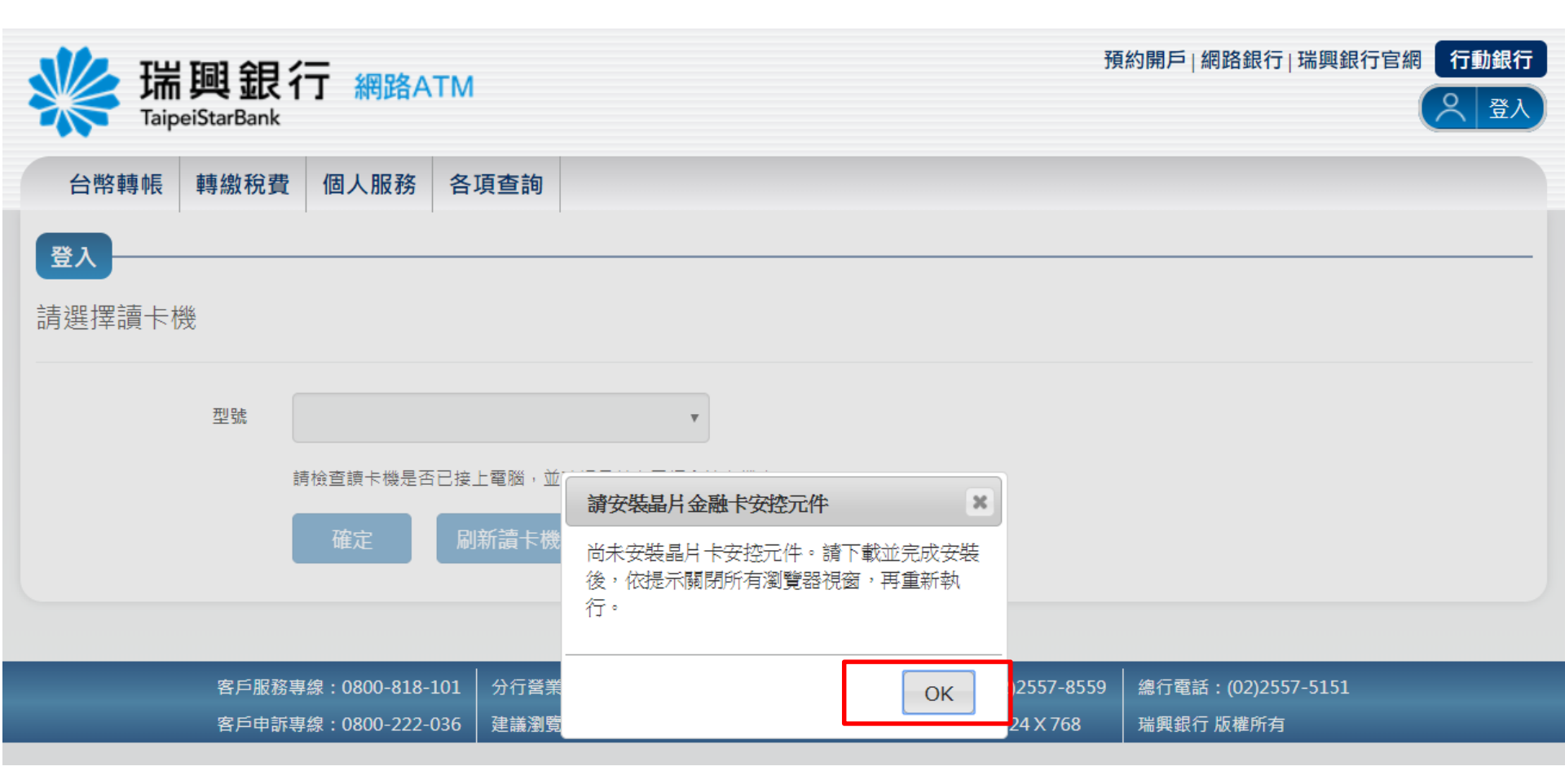

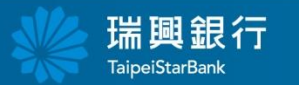

#### 點選下載Windows元件版本1.0.0.2

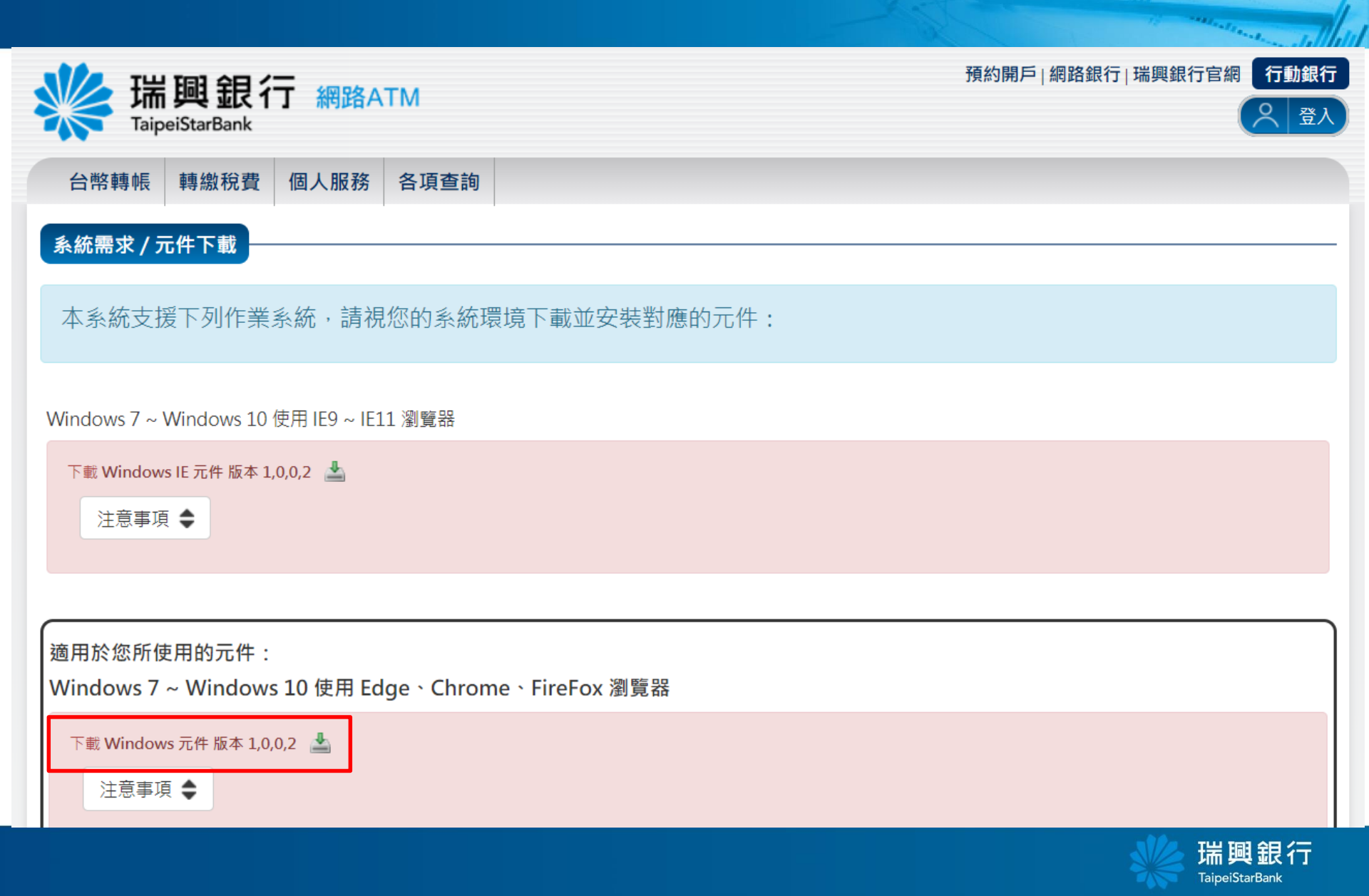

點選安裝

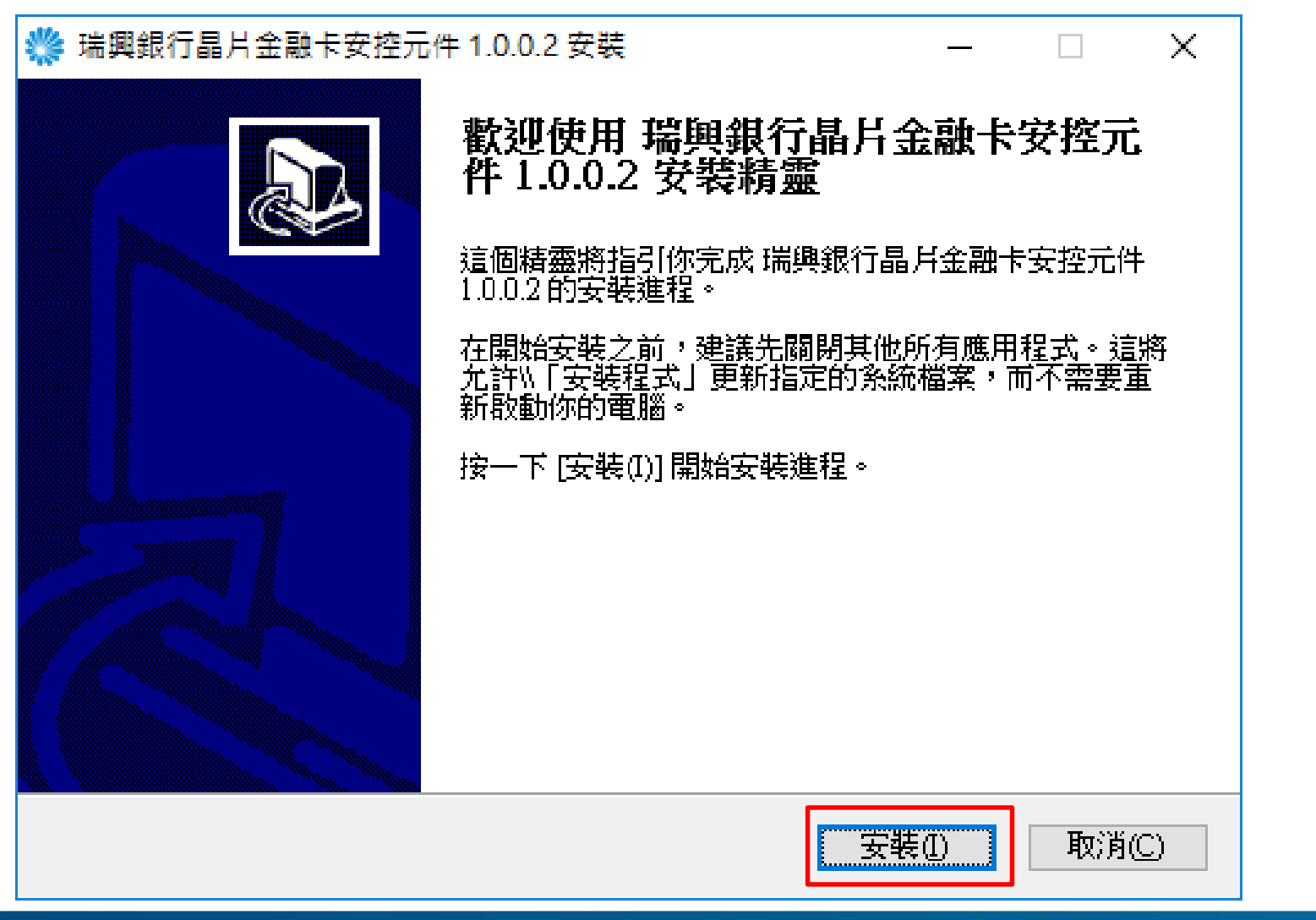

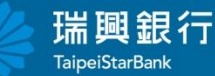

- and and it want

安裝完成

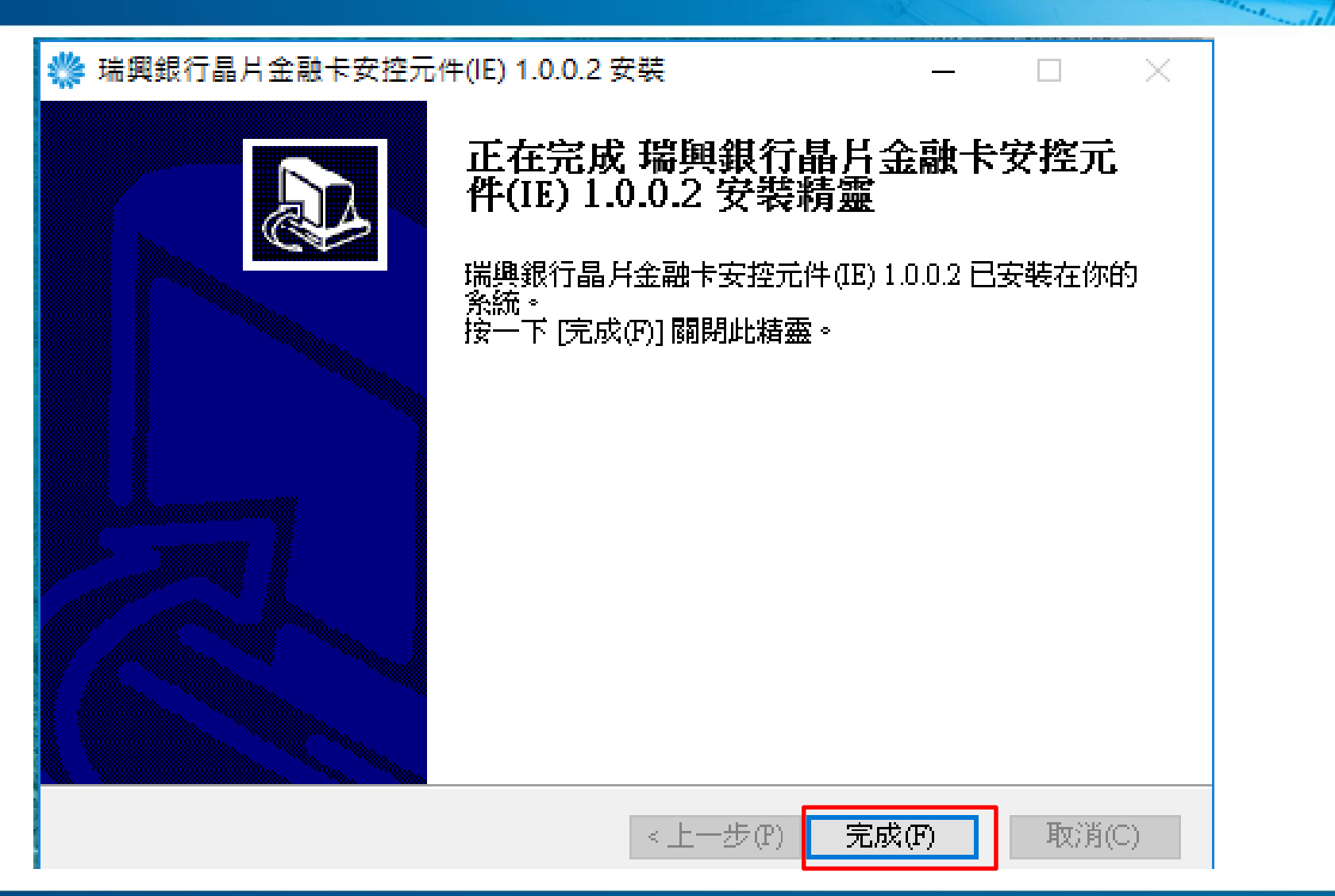

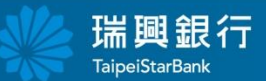

## 即可正常使用

| 端興銀行<br>TaipeiStarBank | 預約開戶 網路銀行 瑞興銀行官網<br>了網路ATM        | 行動銀行<br>〇 登入 |
|------------------------|-----------------------------------|--------------|
| 台幣轉帳 轉繳稅費              | 個人服務 各項查詢                         |              |
| 登入<br>請選擇讀卡機           |                                   |              |
| 型號                     | Generic Usb Smart Card Reader 0 ➤ |              |
|                        | 確定 刷新讀卡機                          |              |

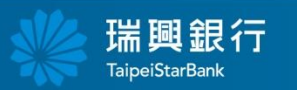

- and and i saw

# 謝謝

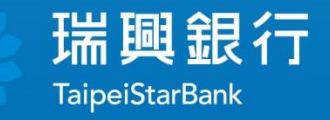